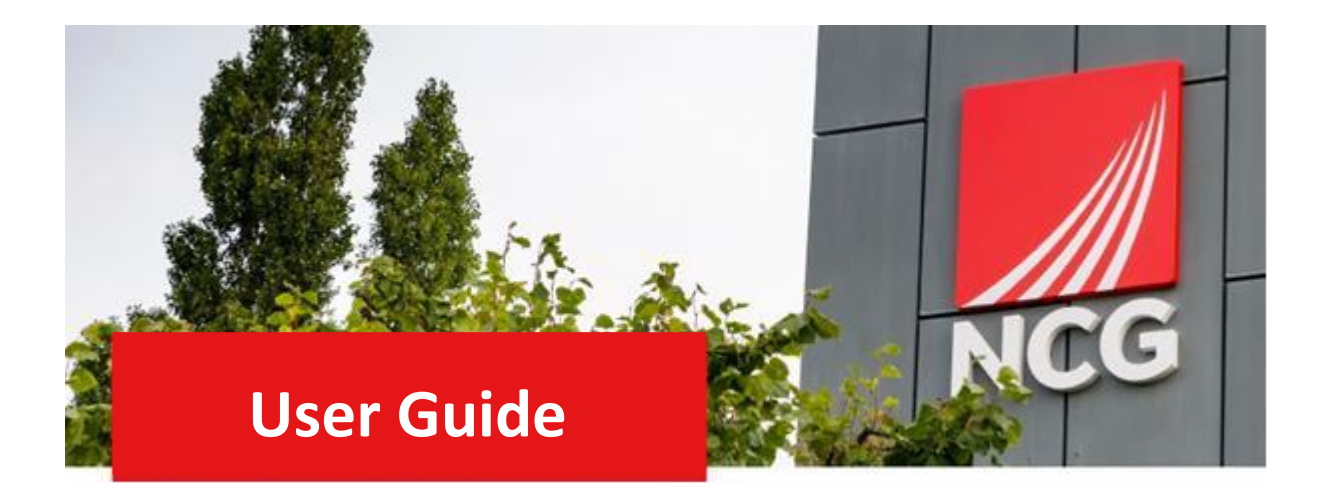

# End of Year Performance Review

## **Manager Guide**

#### Contents

| Introduction                              | 3 |
|-------------------------------------------|---|
| Overview                                  | 3 |
| How to log in                             | 3 |
| Completing the Review Form                | 4 |
| How to complete the review form in iTrent | А |
| now to complete the review form in mental | 4 |

## Introduction

#### Overview

The annual performance review meeting should take place with you and your colleague, between August and October. It consists of an end of year performance review, objective setting, and continuous professional development plans.

During this meeting, you should discuss your colleague's performance against their set objectives and give them a rating. Once the meeting has taken place, you will need to complete your colleagues review form and input their rating into iTrent People Manager.

This guide will go through the steps to enable you to log into People Manager and process your employee's performance review.

The performance management policy if required, can be found here <u>2021-09 NCG Performance Management Policy</u> (ncgrp.co.uk)

#### How to log in

ITrent can be accessed via the NCG intranet <u>http://intranet.ncgrp.co.uk/SitePages/Home.aspx</u> and clicking the iTrent people manager icon.

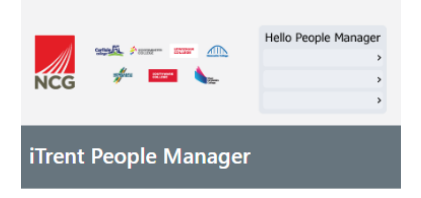

Once link has been clicked it should automatically take you to your manager dashboard. If this does not happen, please put your Username and Password into the appropriate boxes and click 'login'. Note: Your credentials are the same as logging into your work PC

| iTrent application      |  |
|-------------------------|--|
| iTrent                  |  |
| Login 🏻 🔒               |  |
| * Username (required)   |  |
| Test                    |  |
| * Password (required)   |  |
| ·····                   |  |
| Login                   |  |
| ② Contact administrator |  |
| Powered by MHR          |  |
|                         |  |

### Completing the Review Form

#### How to complete the review form in iTrent

Once you have held your annual review meeting with your colleague, log into iTrent and go to the home page. Select **People** on the home page.

| 🔅 Good afternoon Victoria, welcome | e back! You last log | gged in 2 minutes ago             |                    | 1 |
|------------------------------------|----------------------|-----------------------------------|--------------------|---|
| 1 Reorder home page                |                      |                                   | People             | 3 |
|                                    |                      | ROLL                              | Task redirections  |   |
| POLICIES                           |                      |                                   | ITrent Reports     |   |
| NCG Policies Po                    | Payroll and Cut-off  | ff Dates People Portal            | organisation chart |   |
| My to do list (0) / Processes (0)  | D) N                 | Nobody is out of the office today |                    |   |
| My to do list (0) / Processes (0)  | D) N                 | Nobody is out of the office today |                    |   |

A search bar will appear on the left-hand side, in which you can find the person by their surname, then click Performance management

|   |                       |                   | LINK         | S                  |                   |
|---|-----------------------|-------------------|--------------|--------------------|-------------------|
| > | Colleague information | > Annual Leave    | > Sickness   | > Maternity / Pate | ernity / Adoption |
| > | Non sickness Absence  | > Time and Expens | ses 🗸 Perfor | rmance Management  | > Leaver          |

Click End of year Appraisal.

| Performance review Form End of year Appraisal |
|-----------------------------------------------|
|-----------------------------------------------|

The following will appear, click on Generate.

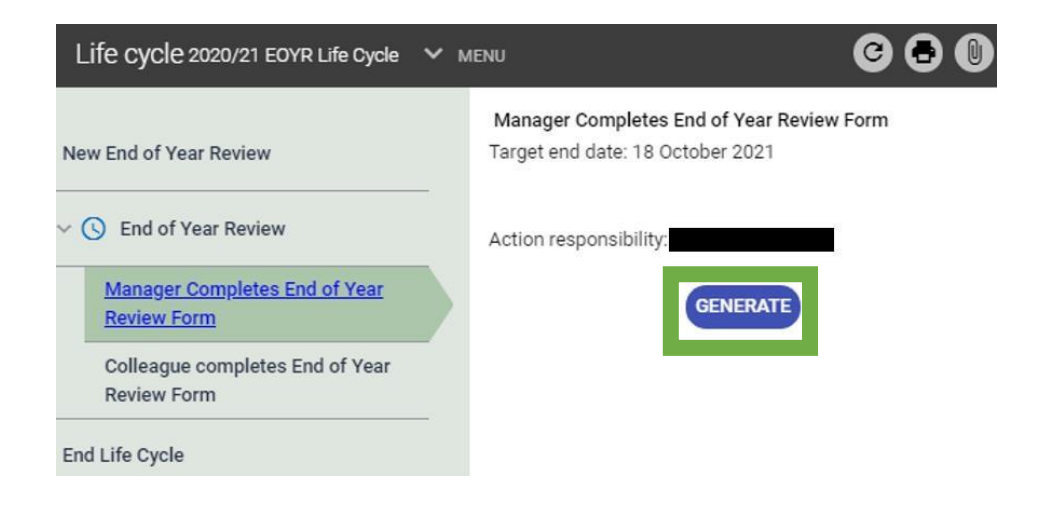

#### Then click on start:

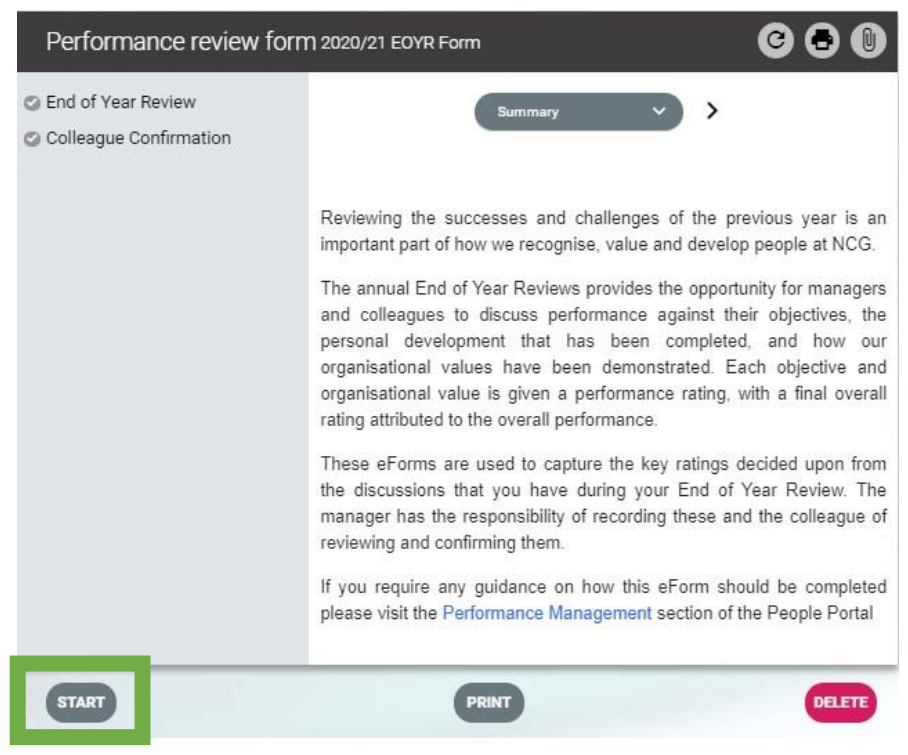

Next fill out the form. Add the date and use the appropriate option buttons, further below is a text box where you can add further information and a drop-down box to select the overall rating score.

|    | Performance review form End of Year Review (1 of 2)                                                                                                    | 60                                                |
|----|----------------------------------------------------------------------------------------------------|---------------------------------------------------|
|    | < End of Year Review >>                                                                                                    |                                                   |
|    | Colleague name                                                                                                    |                                                   |
|    | Job title                                                                                                    |                                                   |
|    | Manager Name                                                                                                    |                                                   |
|    | Date of Session 17/09/2021                                                                                                    | -                                                 |
| E. | Please select a Performance Rating below for the colleague's perfi-<br>objectives as a whole. This will then contribute to the colleague's 'Ov<br>their performance against our Values. | ormance against their<br>verall Rating' alongside |
|    | Detail on the individual objectives are included below for informat<br>individual objectives is required on the system.                                                                 | ion only. No rating of                            |
|    |                                                                                                    |                                                   |
|    |                                                                                                    |                                                   |
|    |                                                                                                    |                                                   |

 
 Exceeded
 Partially Achieved
 Not Achieved
 Achieved

 Objectives Performance

> Objectives (0)

Press Save and then press Summary.

|                                                                                                    | Partially<br>Achieved                                                       | Not<br>Achieved                                              | Exceeded      | Achieved                              |
|----------------------------------------------------------------------------------------------------|-----------------------------------------------------------------------------|--------------------------------------------------------------|---------------|---------------------------------------|
| Being both inclusive and diverse •                                                                                                    | 0                                                                           | 0                                                            | ۲             | 0                                     |
| Trusting and respecting our communities •                                                                                                    | 0                                                                           | 0                                                            | ۲             | 0                                     |
| Taking ownership whilst working collaboratively                                                                                                    | 0                                                                           | 0                                                            | ۲             | 0                                     |
| Inspiring excellence and curiosity                                                                                                    | 0                                                                           | 0                                                            | ۲             | 0                                     |
| Discussion Summary (optional)                                                                                                    |                                                                             |                                                              |               |                                       |
| Discussion Summary (optional) Please select an Overall Rating for the collea based on their performance against both their o                                                                                                    | ague's Perfo                                                                | rmance for t                                                 | the year. Thi | is should be                          |
| Discussion Summary (optional)<br>Please select an Overall Rating for the collea<br>based on their performance against both their o<br>Overall Rating                                                                                                    | ague's Perfo<br>ibjectives an<br>Exceeded                                   | rmance for i<br>d our Values<br>Expectation                  | the year. Thi | is should be                          |
| Discussion Summary (optional) Please select an Overall Rating for the collea<br>based on their performance against both their o<br>Overall Rating For the Manager - Please remember to submit your co<br>screen by first clicking the Summary' button below an | ague's Perfo<br>bijectives an<br>Exceeded<br>completed eFor<br>donce on the | rmance for f<br>d our Values<br>Expectation<br>m. You can do | the year. Thi | is should be<br>Summary<br>te Submit' |

#### Finally press Submit.

Note: It's essential to press submit as the appraisal will show as an outstanding action for the manager to complete on the weekly appraisal report.

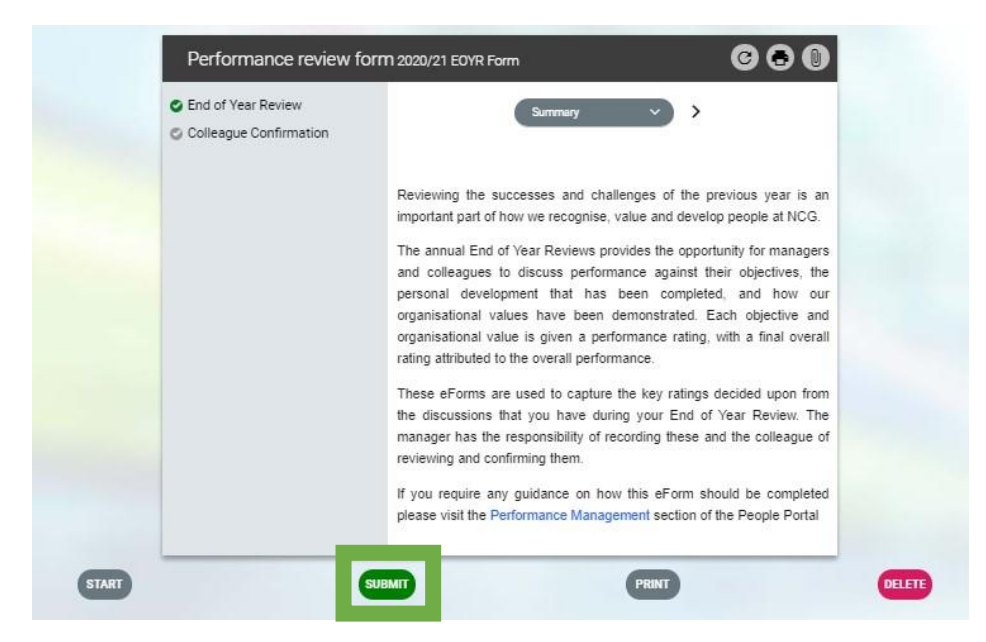

The End of year Review will now have a green tick to show that your section has been completed.

An email will go to the Employee to complete their section in self-service. Once they have completed this, you will receive an email stating this.

Colleague confirmation will now show with a green tick and this will show that the performance review is fully complete.

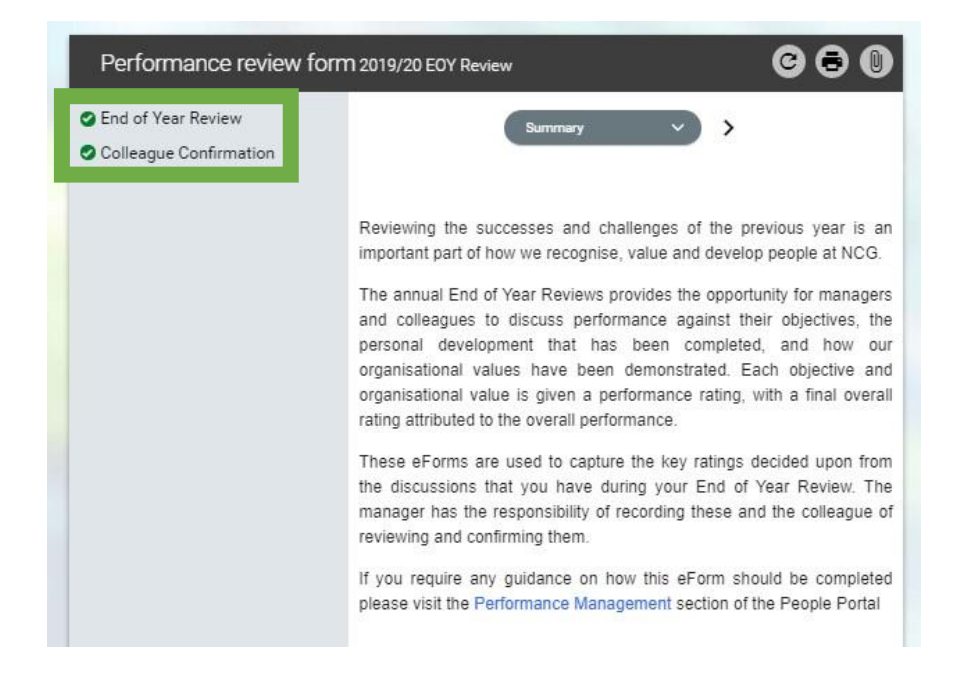